## <Zoom使用方法>

■Zoomアプリのダウンロード方法

オンラインレッスンの受講にはオンライン会議ソフト「Zoom」を使用します。 事前にアプリのダウンロード、インストールをお願いします。

「zoom」と検索し、以下のアプリをダウンロードします。 (以下はiPhoneでのインストール例)

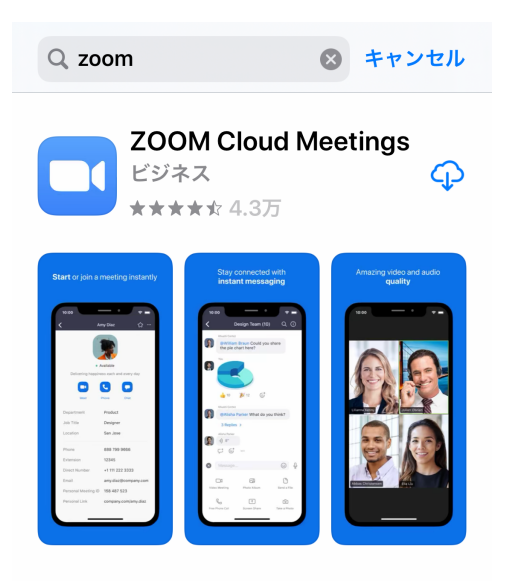

使用端末、利用環境によってインストール方法が異なる為、下記を参考にして 下さい。

●iPhone、iPad 「App Store」にて「ZOOM Cloud Meetings」をインストール https://apps.apple.com/us/app/id546505307

● Android 「Google Play」にて「ZOOM Cloud Meetings」をインストール https://play.google.com/store/apps/details?id=us.zoom.videomeetings

● PC (Windows、Mac) Zoom公式サイトにて「ミーティング用Zoomクライアント」をインストール https://zoom.us/download  ①お支払い完了後に担当者(<u>online@yard-yoga.com</u>)から送られるZoom参加 URLにアクセスしてください。

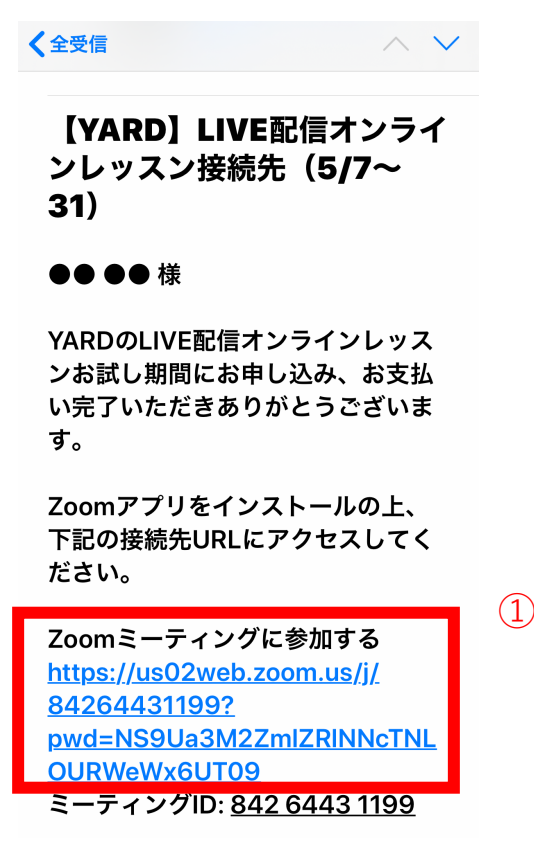

②カメラへのアクセス→「OK」

③「ビデオ付きで参加」または「ビデオなしで参加」を選択してください。

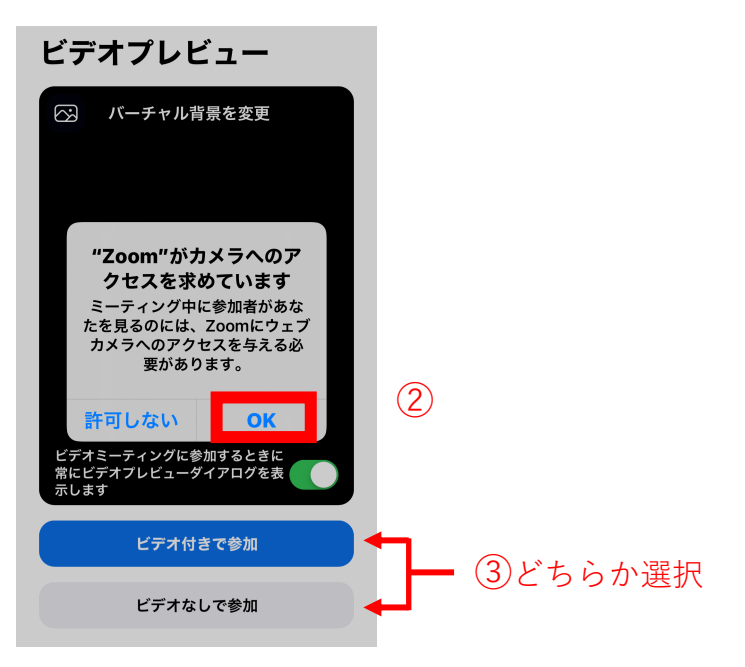

④「インターネットを使用した通話」を押下し、そのまま待機してください。

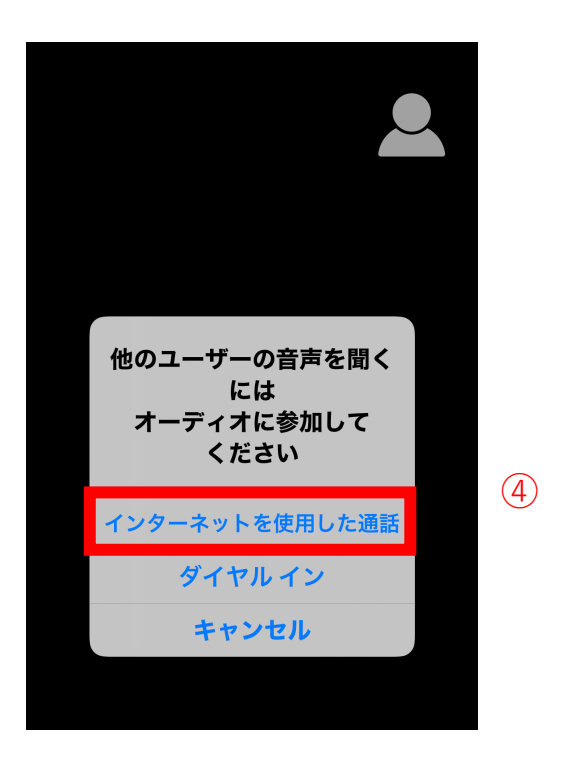

## 設定は以上です。

※「ミーティングのホストは間もなくミーティングへの参加を許可します、も うしばらくお待ちください」と表示される場合は、そのまましばらくお待ちい ただくか、レッスン開始15分前に再度アクセスしてください。